## Gutschein einlösen

27.04.2024 08:56:49

|            |                                                            |                        | FAQ-Artikel-Ausdruck  |
|------------|------------------------------------------------------------|------------------------|-----------------------|
| Kategorie: | Arbeitsplätze und Endgeräte::Drucken, Scannen,<br>Kopieren | Bewertungen:           | 0                     |
| Status:    | öffentlich (Alle)                                          | Ergebnis:              | 0.00 %                |
| Sprache:   | de                                                         | Letzte Aktualisierung: | 23:44:11 - 04.08.2021 |

Schlüsselwörter

papercut, gutschein, einloesen, einlösen

## Symptom (öffentlich)

Ich habe einen PaperCut Gutschein und möchte diesen einlösen.

Problem (öffentlich)

Lösung (öffentlich)

1. Besuchen Sie die folgende Website: [1]https://papercut.campus-lsa.de/user(Nur aus dem Datennetz der OVGU

Initias://papercit.campus-isa.de/user(Nul aus dem Datemetz der OvGo erreichbar)
Melden Sie sich mit Ihrem OVGU Account an
Klicken Sie links auf "Gutschein einlösen"
Geben Sie den Code, welchen Sie erhalten haben, in das Feld ein (inklusive Bindestriche).

Klicken Sie abschließend auf "Gutschein einlösen".
Der Betrag von dem Gutschein wird nun Ihrem Account gutgeschrieben.

[1] https://papercut.campus-lsa.de/user